## Backing Up Your Email Account Using Outlook 2013/2016/2019 for Windows

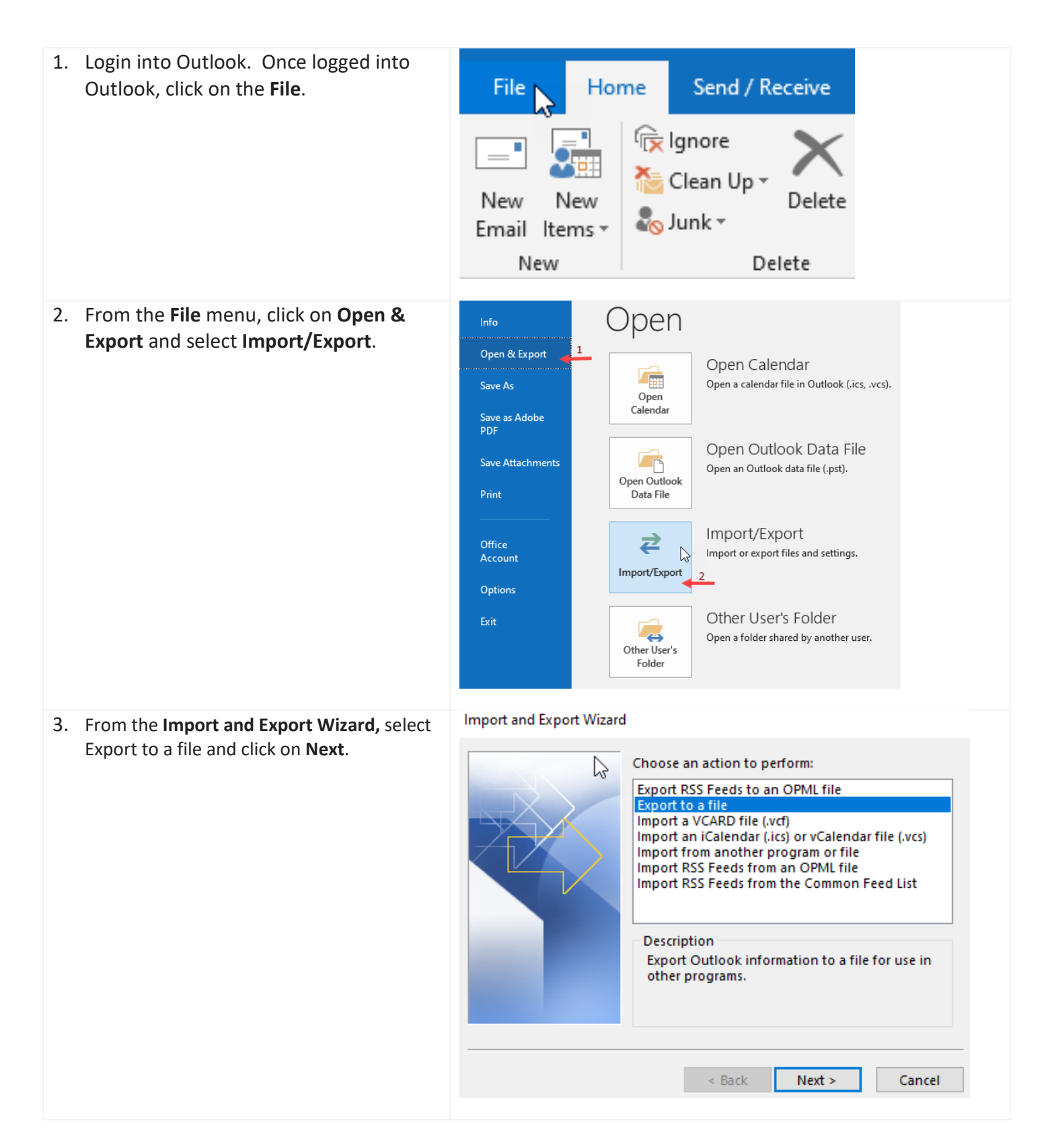

4. Select Outlook Data File (.pst) and click Export to a File on Next. Create a file of type: Comma Separated Values Outlook Data File (.pst) < Back Next > Cancel 5. On the Export Outlook Data File window, x Export Outlook Data File select the folder you want to export. Select the folder to export from: For example: John.doe@bcc.cuny.edu, and John.doe@bcc.cuny.edu click on Next. . Inbox (3) E Drafts [3] Note: Check on Include subfolders (at the Sent Items Deleted Items (1) bottom of the window) to include all sub Calendar items contained within the folder you chose Contacts to export. Click on Next. S Journal To Junk E-mail Notes 4 Include subfolders Filter.. < Back Next > Cancel X 6. Select Replace duplicates with items Export Outlook Data File exported, then click on Browse button to Save exported file as: choose the location where you will be Documents\Outlook Files\backup.pst saving your file. Browse... Options Replace duplicates with items exported Allow duplicate items to be created O not export duplicate items Finish < Back Cancel

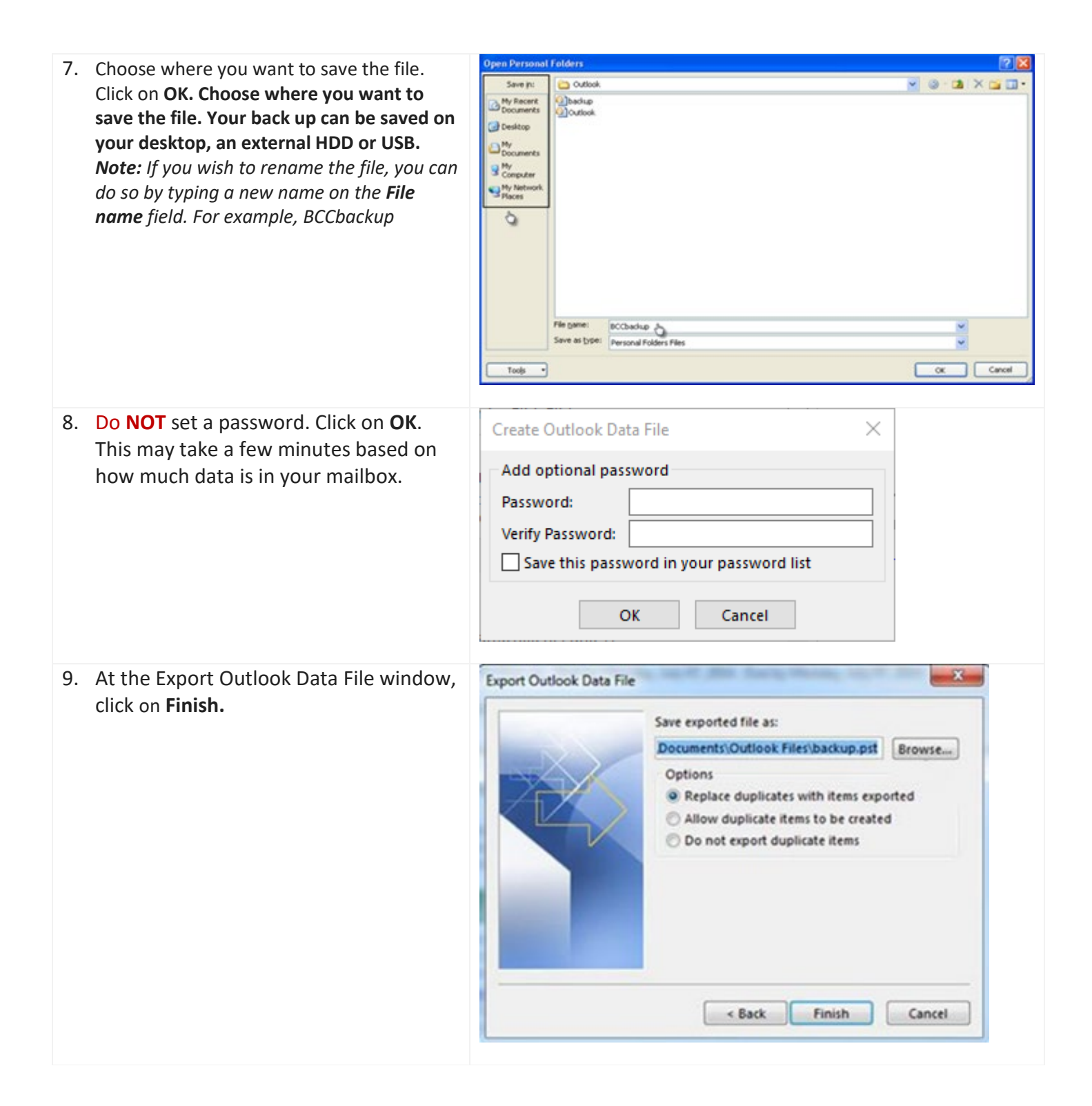